# 이수추적 활성화 가이드 (예시: 강의1 > 퀴즈1 > 강의2 > 퀴즈2)

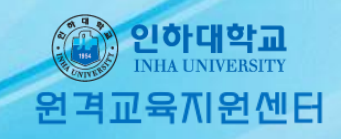

## 1. 원하는 강의에 들어가서 왼쪽 밑에 있는 고급강좌관리 ▶ 설정 ▶ 이수과정 추적 ▶ '예'

| 수강생 달                                                                                                    | 알림 ▼                        |            |            |            |                          |
|----------------------------------------------------------------------------------------------------|-----------------------------|------------|------------|------------|--------------------------|
| 기타 관례                                                                                                    | 리 👻                         |            | 강좌명 역      | 약어(영문)* 🕐  | 2020_99_UP13             |
| đ                                                                                                    | 학생화면 보기                     |            | 강크         | 좌 카테고리 🕐   | 2021 ~                   |
| 학습활동                                                                                                    | 5                           | _          |            | 보기 설정 🕐    | 보기 ~                     |
| 🙆 개요                                                                                                    |                             | 추가         | a          | 강좌 시작일 🕐   | 2021 V 18 V 1 V          |
| <ul> <li>과제</li> <li>파니이</li> </ul>                                                                                            |                             | 추가<br>ネ가   | Course     | e end date | 2021 🗸 1월 🗸 13 🗸 🛗 🗆 활성화 |
| <ul> <li>비결</li> <li>지결</li> <li>지결</li> </ul>                                                                                 | 영상 (                        | 추가         | 2          | 강좌 ID 번호 🕐 |                          |
|                                                                                                    | 더보기 🔻                       |            |            |            |                          |
| 고급 설정                                                                                                    | 범<br>슈···                   | <b>4</b> - | ▶ 화면 구성    |            |                          |
| ▼ 고급                                                                                                    | 강좌 관리                       |            | ▶ 파일 및 업로드 |            |                          |
| <ul> <li>☆ 설정</li> <li>✓ 편집종료</li> <li>◇ 강좌 완료</li> <li>&gt; 사용자</li> <li>▼ 필터</li> <li>&gt; 보고서</li> <li>☆ 성적항목 관리</li> </ul> | <b>설정</b><br>견집종료<br>상좌 완료  |            | ▼ 이수과정 추적  |            |                          |
|                                                                                                    | 나용자<br>실터<br>보고서<br>성적항목 관리 |            | 0]=        | 수과정 추적 🕐   | 예 ~                      |

원격교육지원센터

인하대학교 INHA UNIVERSITY

#### 2. 시작 되는 활동을 올려줍니다. 맨 처음에 해당하는 활동은 접근 제한에 대한 설정을 하지않고, 활동이수에만 활성화 시켜줍니다. 이수 과정 추적: '조건을 충족시키면 자동으로 원격교육지원센터 활동 이수표'표시, 열람필수 '체크', 성적 필수 '체크', 학습시간 준수 '체크', 이수 기한 설정은 교수자가 필요시 체크합니다.

| 접근 제한 |          |                                                                     |
|-------|----------|---------------------------------------------------------------------|
|       | 접근 세한    | 설정되어 있지 않습니다.<br>제한 추가                                              |
| 활동 이수 |          |                                                                     |
|       | 이수 설정 해제 | 변경사항을 저장하게 되면, 모든 사용자의 이수 상태가 지워질 것입니다. 만일 지워지는게 꺼림직하다면, 저장하지 마십시오. |

이수과정 추적 🕐 조건을 충족시키면 자동으로 활동 이수로 표,

성적 필수 ⑦ ☑ 이 활동을 완료하기 위해서는 반드시 성적을 받아야 합니다.

이수 기한 ⑦ 2021 ∨ 1월 ∨ 14 ∨ ⅲ ⊽ 활성화

#### 예시로써 그 다음으로는 퀴즈를 설정하겠습니다. 퀴즈 문제를 생성 한 후 설정 메뉴가 뜹니다. 이때 맨 밑으로 내려 보면 접근 제한 기능이 있는데 접근 제한을 활성화 해줍니다.

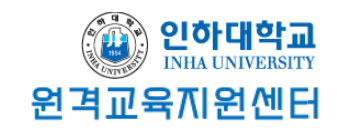

| ▼ 접근 제한 |                              |  |
|---------|------------------------------|--|
|         | 접근 제한 설정되어 있지 않습니다.<br>제한 추가 |  |

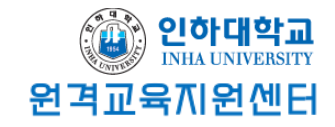

#### 4. 제한 추가에 '활동 완료'를 클릭 후 원하는 범위를 설정 해야 합니다.

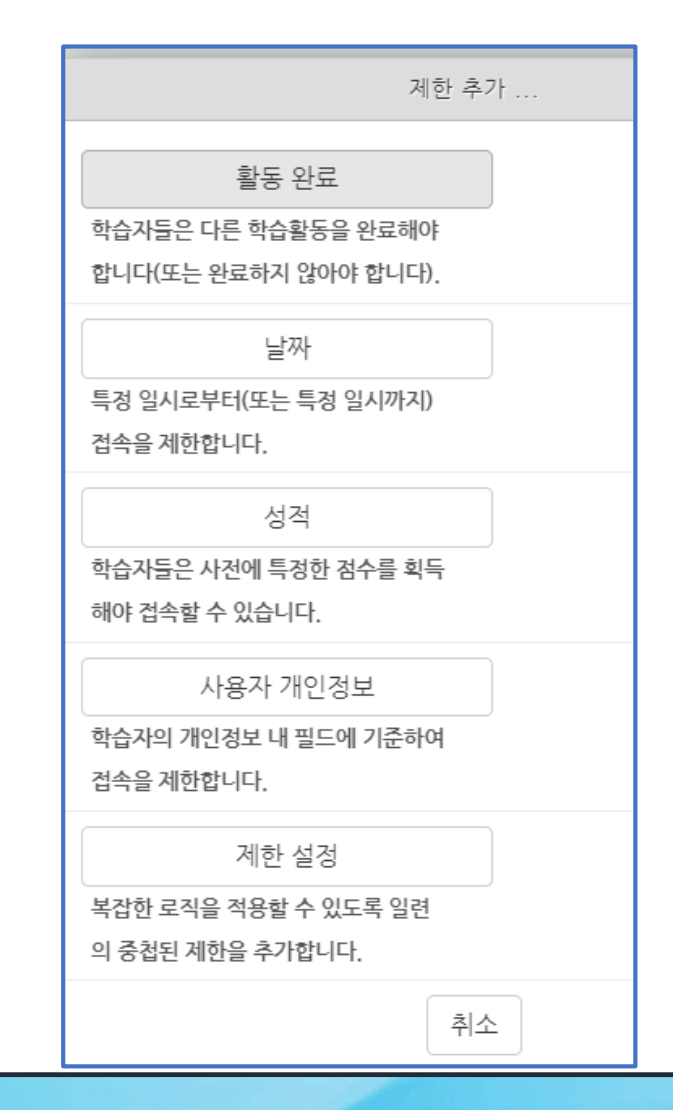

### 5. 이전 강의를 들어야 퀴즈를 풀 수 있게 설정한 예시입니다.

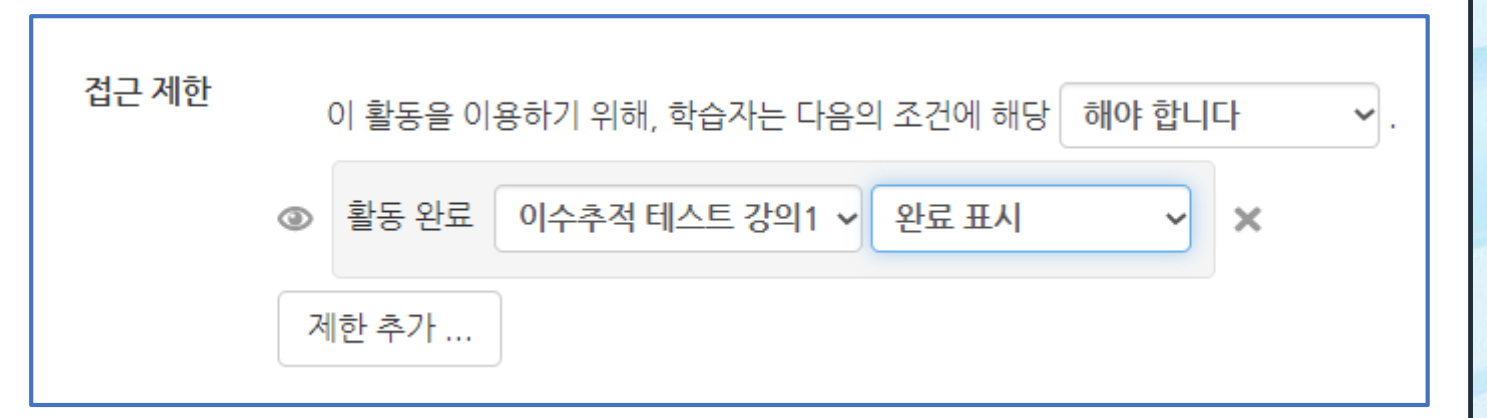

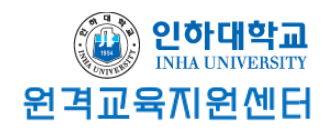

#### 6. 전과 동일하게 이수 과정 추적에 '조건을 충족시키면 자동으로 활동 이수로 표시 열람 필수 '체크', 성적 필수 '체크' 통과 점수는 교수자의 필요시 설정, 이수 기한도 필요시 설정을 합니다.

▼ 활동 이수

| 이수 설정 해제           | 변경사항을 저장하게 되면, 모든 사용자의 이수 상태가 지워질 것입니다. 만일 지워지는게 꺼림직하다면, 저장하지 마십시오. |
|--------------------|---------------------------------------------------------------------|
| 이수과정 추적 🕐          | 조건을 충족시키면 자동으로 활동 이수로 표, 🗸                                          |
| 열람 필수              | ✔ 이수하기 위해서는 본 활동을 열람해야 함                                            |
| 성적 필수 🕐            | ✔ 이 활동을 완료하기 위해서는 반드시 성적을 받아야 합니다.                                  |
| 통과 점수 획득 시 이수 완료 🕐 | □ 통과 점수 획득 시 이수 완료 □ 모든 퀴즈에 응시하면 이수 완료                              |
| 이수 기한 💮            | 2021 🗸 1월 🖌 14 🖌 🎬 🖌 활성화                                            |
|                    |                                                                     |

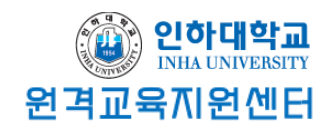

#### 7. 퀴즈1을 풀어야 강의2를 수강 할 수 있게 설정하겠습니다. 앞에 (2)번 과정과 동일하게 설정해주는데 여기서 접근제한 설정으로 '활동완료'를 추가 해줘야 하고 활동완료에 퀴즈1을 설정해줍니다.

| ▼ 접근 제한 |           |                                                                                    |
|---------|-----------|------------------------------------------------------------------------------------|
|         | 접근 제한     | 이 활동을 이용하기 위해, 학습자는 다음의 조건에 해당 해야 합니다 ↓.<br>● 활동 완료 이수추적 테스트 퀴즈1 ↓ 완료 표시 ↓ ★ 제한 추가 |
| ▼ 활동 이수 |           |                                                                                    |
|         | 이수 설정 해제  | 변경사항을 저장하게 되면, 모든 사용자의 이수 상태가 지워질 것입니다. 만일 지워지는게 꺼림직하다면, 저장하지 마십시오.                |
|         | 이수과정 추적 🕐 | 조건을 충족시키면 자동으로 활동 이수로 표, 🗸                                                         |
|         | 열람 필수     | ✔ 이수하기 위해서는 본 활동을 열람해야 함                                                           |
|         | 성적 필수 🕐   | □ 이 활동을 완료하기 위해서는 반드시 성적을 받아야 합니다.                                                 |
|         | 학습시간 준수   | ✔ 학습시간을 준수하여야 합니다.                                                                 |
|         | 이수 기한 🕐   | 2021 🗸 1월 🗸 13 🗸 🛗 🗆 활성화                                                           |
|         |           |                                                                                    |

#### 8. 이렇게 되면 학생의 화면에서 밑에 화면이 뜨게 됩니다. 순차적으로 이수해야만 수강 할 수 있으며, 수강이 완료된 단계에 대해서는 체크 표시가 뜹니다.

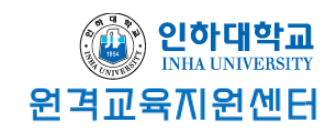

2주차 [1월08일 - 1월14일]

🕟 이수추적 테스트 강의1 2021-01-08 00:00:00 ~ 2021-01-14 23:59:59, 06:30

이수추적 테스트 강의1입니다

다음 조건 하에서만 이용이 가능합니다: 활동 이수추적 테스트 강의1이 완료된 것으로 표시되었습니다.

📀 이수추적 테스트 퀴즈1

이수추적 테스트 퀴즈1

다음 조건 하에서만 이용이 가능합니다: 활동 이수추적 테스트 퀴즈1이 완료된 것으로 표시되었습니다.

▶ 이수추적 테스트 강의2 2021-01-08 00:00:00 ~ 2021-01-14 23:59:59, 04:20

9. 이러한 방법으로 퀴즈 하나를 더 생성해보겠습니다. 이렇게 되면 <mark>강의1 ▶ 퀴즈1 ▶ 강의2 ▶퀴즈2</mark> 순서대로 설정된 것입니다. 이 과정을 모두 거친 후 과제를 제출할 수 있다고 설정해보겠습니다.

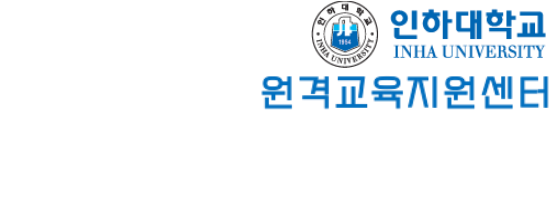

| ▼ 접근 제한       |                                                                                               |
|---------------|-----------------------------------------------------------------------------------------------|
| 접:<br>▼ 활동 이수 | 근 제한<br>이 활동을 이용하기 위해, 학습자는 다음의 조건에 해당 해야 합니다 ↓.<br>③ 활동 완료 이수추적 테스트 퀴즈2 ↓ 완료 표시 ↓ ★<br>제한 추가 |
| 이수과정 추        | ▲적 ⑦ 조건을 충족시키면 자동으로 활동 이수로 표, ㆍ                                                               |
| 열             | 람 필수                                                                                          |
| 성적 필          | 실수 ⑦   ☑ 이 활동을 완료하기 위해서는 반드시 성적을 받아야 합니다.                                                     |
| 이수 7          | <ul> <li>✓ 과제가 제출되어야 학습자의 해당 활동이 완료됩니다.</li> <li>Ⅰ한 ⑦ 2021 → 1월 → 13 → 幽□ 활성화</li> </ul>      |